# COLLECTIVE INTELLIGENCE

# HYBRID CLOUD

www

6

Panda GateDefende

http:/

http:

Ø

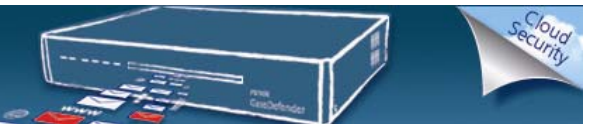

# How to configure the Panda GateDefender Performa explicit proxy in a Local User Database or in a LDAP server

#### Copyright notice

© Panda Security 2010. All rights reserved. Neither the documents nor the programs that you may access may be copied, reproduced, translated or transferred to any electronic or readable media without prior written permission from Panda Security, c/ Gran Vía Don Diego López de Haro 4, 48001 Bilbao (Biscay) Spain.

#### **Registered Trademark**

Panda Security <sup>™</sup>. TruPrevent: Registered in U.S.A Patent and Trademark Office. Windows Vista and the Windows logo are trademarks or registered trademarks of Microsoft Corporation in the United States and other countries. All other product names may be registered trademarks of their respective owners. D. L. BI-1915-07

© Panda Security 2010. All rights reserved.

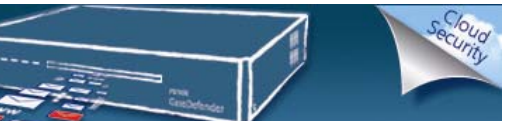

# Table of contents

| 1. | Introduction                                                                                                    | . 4        |
|----|----------------------------------------------------------------------------------------------------|------------|
| 2. | . Scenarios                                                                                                    | . 4        |
|    | 2.1 Scenario A – Panda GateDefender Performa Local User Database<br>2.2 Scenario B – Panda GateDefender Performa LDAP User Database | . 4<br>. 8 |
| 3. | . Steps to add the Web Proxy information into the web browse                                                                        | 12         |

## **Table of Figures**

| Figure 1 - Local groups and users                      | 4  |
|--------------------------------------------------------|----|
| Figure 3 - User groups allowed for the explicit proxy  | 5  |
| Figure 4 - User authentication                         | 6  |
| Figure 5 - List of settings                            | 6  |
| Figure 6 - Profiles: Settings                          | 6  |
| Figure 7 - Assign settings to local profiles           | 7  |
| Figure 8 - Protection profile management               | 7  |
| Figure 9 - Protection profile settings                 | 7  |
| Figure 10 - LDAP servers                               | 8  |
| Figure 11 -HTTP/HTTPS - Enable operation as proxy      | 9  |
| Figure 12 - User groups allowed for the explicit proxy | 9  |
| Figure 13 - User authentication                        | 10 |
| Figure 14 - List of settings                           | 10 |
| Figure 15 - Profiles: settings                         | 10 |
| Figure 16 - Assign settings to local profiles          | 10 |
| Figure 17 - Protection profile management              | 11 |
| Figure 18 - Protection profile settings                | 11 |
| Figure 19 - Internet Explorer Lan Settings             | 12 |
| Figure 20 - Access to page denied                      | 12 |

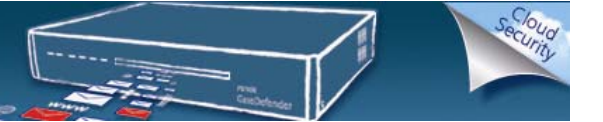

# 1. Introduction

This document describes the steps that need to be followed in order to enable and configure the Panda GateDefender Performa explicit proxy server.

The examples used in this documentation correspond to a network schema with the following general settings:

- GD Console IP: 172.16.1.1
- GD Network IP Defined: 192.168.201.199
- GD Explicit Proxy IP to be created: 192.168.201.10
- Default Network Gateway: 192.168.201.1

Depending on the customer's scenario, you will need to apply the configuration that best matches the network. In this document, the following scenarios are described:

- 1. Scenarios
  - a. Scenario A Panda GateDefender Performa Local User Database
  - b. Scenario B LDAP Server (Active Directory): 192.168.201.2
- 2. Steps to add the Web Proxy information into the web browser.

# 2. Scenarios

#### 2.1 Scenario A – Panda GateDefender Performa Local User Database

1. Users' definition.

In order to define users, go to **Settings >> System >> Domain users >> Local groups and users** and add the required users and groups.

| Status                                   | Settings       | Quarantine           | Reports | Tools                                | E-1    | He     |
|------------------------------------------|----------------|----------------------|---------|--------------------------------------|--------|--------|
| stem » Dom                               | ain users » Lo | ocal groups and use  | rs      |                                      |        |        |
| Name                                     |                | Email address        |         | Comment                              |        |        |
| Test User                                |                | test@mydomain.com    |         | Local User Sample                    |        |        |
|                                          |                |                      |         |                                      |        |        |
| Import E                                 | port           |                      |         | Add                                  | Modify | Delete |
| Import E:                                | port           |                      |         | Add                                  | Modify | Delete |
| Import E<br>roups<br>Name                | port           | Members              |         | Add                                  | Modify | Delete |
| Import E:<br>roups<br>Name<br>Test Group | port           | Members<br>Test User |         | Add<br>Comment<br>Local Group Sample | Modify | Delete |
| Import E<br>rOUDS<br>Name<br>Test Group  | port           | Members<br>Test User |         | Add<br>Comment<br>Local Group Sample | Modify | Delete |

Figure 1 - Local groups and users

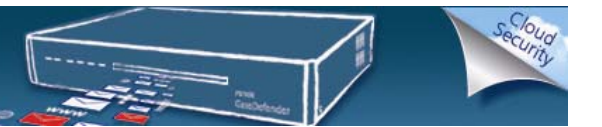

- 2. Explicit Proxy configuration.
  - a. Go to Settings >> System >> General >> Explicit proxy
  - b. Select the Enable operation as proxy for HTTP/HTTPS checkbox.
  - c. Enter the following data:
    - i. Proxy IP address
      - ii. Network mask
      - iii. HTTP and HTTPs ports on which the proxy will listen.

| System » General » Explicit proxy |                                                             |  |  |  |
|-----------------------------------|-------------------------------------------------------------|--|--|--|
| 🔽 Enable operation as pr          | oxy for HTTP/HTTPS                                          |  |  |  |
| Proxy IP address:                 | 192.168.201.10                                              |  |  |  |
| Netmask:                          | 255.255.255.0                                               |  |  |  |
| HTTP port:                        | 8080                                                        |  |  |  |
| HTTPS port:                       | 8081                                                        |  |  |  |
| Use authentication                | (Basic): <u>Select users</u>                                |  |  |  |
| The proxy will only be a          | accessible from subnets defined in <u>internal networks</u> |  |  |  |
| Web page cache                    |                                                             |  |  |  |
| Γ Enable Web pag                  | ge cache in the proxy Clean                                 |  |  |  |

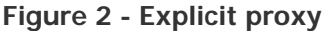

If you configure the proxy with an IP that already exists on the network, a duplicated IP event is generated, which you will see in the **System Report** screen (a warning will also be displayed in the **Status** screen).

**Note**: To enable the explicit proxy you must have previously configured the internal networks.

d. Select **Use authentication** checkbox and click **Select users** to configure the groups that can use the internal proxy. Check the needed groups and save the configuration.

| Status           | Settings         | Quarantine    | Reports | Tools | <u>Help</u> |
|------------------|------------------|---------------|---------|-------|-------------|
| User groups a    | llowed for the e | xplicit proxy |         |       |             |
| Local user group | ps               |               |         |       |             |
| V localusers - T | est Group        |               |         |       |             |
|                  |                  |               |         |       |             |
| Remote user are  | DUDS             |               |         |       |             |

Figure 3 - User groups allowed for the explicit proxy

3. Server Authentication.

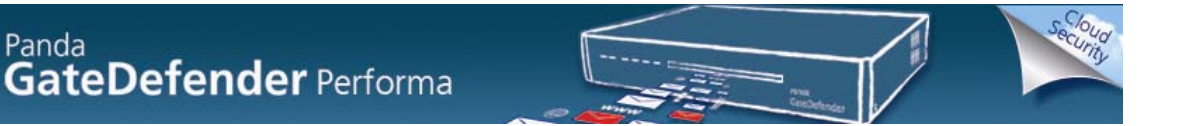

Configure Authentication through the Proxy. IP Address should be set as the Explicit Proxy's address. In the case below we are using HTTP and HTTPS protocols to authenticate.

| Status                                              | Settings            | Quarantine                                            | Reports                   | Tools                                   |  |
|-----------------------------------------------------|---------------------|-------------------------------------------------------|---------------------------|-----------------------------------------|--|
| em » Domain                                         | users » Us          | er authentication                                     |                           |                                         |  |
|                                                     |                     |                                                       |                           |                                         |  |
| vers with validat                                   | tion                |                                                       |                           |                                         |  |
| ats you manage servers                              | s whose user valida | tion will be performed through                        | a defined LDAP server.    |                                         |  |
|                                                     |                     |                                                       |                           |                                         |  |
| Name                                                |                     | Server/IP address                                     | Protocol                  | LDAP server                             |  |
| Name<br>HTTP Explicit Proxy                         |                     | Server/IP address<br>192.168.201.10                   | Protocol<br>HTTP          | LDAP server<br>localusers               |  |
| Name<br>HTTP Explicit Proxy<br>HTTPS Explicit Proxy | r:                  | Server/IP address<br>192.168.201.10<br>192.168.201.10 | Protocol<br>HTTP<br>HTTPS | LDAP server<br>localusers<br>localusers |  |
| Name<br>HTTP Explicit Proxy<br>HTTPS Explicit Proxy | c                   | Server/IP address<br>192.168.201.10<br>192.168.201.10 | Protocol<br>HTTP<br>HTTPS | LDAP server<br>localusers<br>localusers |  |
| Name<br>HTTP Explicit Proxy<br>HTTPS Explicit Proxy | (                   | Server/IP address<br>192.168.201.10<br>192.168.201.10 | Protocol<br>HTTP<br>HTTPS | LDAP server<br>localusers<br>localusers |  |

- Figure 4 User authentication
- 4. Protection profile definition

Click Modify or New and set up your modules.

| Status                 | Settings                                     | Quarantine                              | Reports | Tools |        | <u>Help</u> |
|------------------------|----------------------------------------------|-----------------------------------------|---------|-------|--------|-------------|
| Protection » P         | rofiles » List of storn settings that can be | settings<br>used for the different prof | iles.   |       |        | ¥∃Ç¥        |
| Name<br>block_all_sett | ings                                         | Comm                                    | ent .   |       |        |             |
|                        |                                              |                                         |         | Add   | Modify | Delete      |

### Figure 5 - List of settings

To set specific information choose  $\mbox{Edit}\ \mbox{Settings}$  to edit the protections for this profile.

| Status           | Settings                               | Quarantine                    | Reports  | Tools         |    | <u>Help</u> |
|------------------|----------------------------------------|-------------------------------|----------|---------------|----|-------------|
| Profiles: Settir | igs                                    |                               |          |               |    |             |
| Name:            | block_all                              | _settings                     |          |               |    |             |
| Configurable m   | odules: 🗹 Anti<br>M Cont<br>M Anti<br> | malware<br>ent Filter<br>spam |          |               |    |             |
| Comments:        | ₩ IM/P:                                | PP/VoIP protocol and Web      | n filter | Edit settings |    |             |
|                  |                                        |                               |          |               | ОК | Cancel      |

Figure 6 - Profiles: Settings

Back

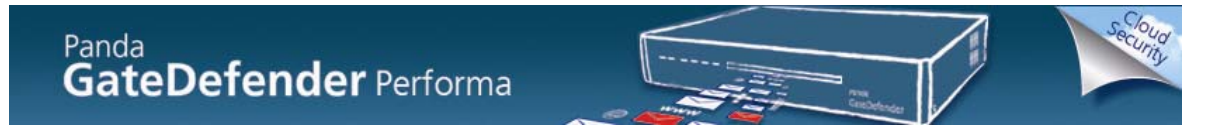

Finally click **OK** to apply the new settings within the Settings Profile.

5. Apply the settings to a particular group of users: Assign settings to local profiles

| Status         | Settings         | Quarantine        | Reports            | Tools      |        | <u>Help</u> |
|----------------|------------------|-------------------|--------------------|------------|--------|-------------|
| Protection » P | rofiles » Assigr | n settings to loc | al profiles        |            |        |             |
| Profile        |                  | 5                 | ettings            |            |        |             |
| block_all      |                  |                   | block_all_settings |            |        | Up<br>Down  |
|                |                  |                   |                    | Add Modify | Delete |             |
|                |                  |                   |                    |            |        | Back        |

Figure 7 - Assign settings to local profiles

In this exaple, a profile known as **BlockI\_all** is created and it will be assigned to the User group **Localusers – Test Group**.

| Status           | Settings                    | Quarantine       | Reports          | Tools                   | <u>Help</u>            |
|------------------|-----------------------------|------------------|------------------|-------------------------|------------------------|
| Protection pro   | file managemer              | nt               |                  |                         |                        |
| Protection prof  | le                          |                  |                  |                         |                        |
| Name: b          | lock_all                    | 1                |                  |                         |                        |
| Apply to:        |                             |                  |                  |                         |                        |
| 🗹 Users:         |                             |                  |                  |                         | <u>User management</u> |
| O User g localus | roup:<br>ers - Test Group 💽 |                  |                  |                         |                        |
| C Subtre         | e/individual users:         |                  |                  |                         |                        |
|                  | Figur                       | e 8 - Protecti   | on profile ma    | nagement                |                        |
| Next, choose t   | ne settings crea            | ited from step 4 | and finally clic | k <b>OK</b> to apply th | he new profile.        |

| Settings:   | block_all_settings                   |
|-------------|--------------------------------------|
|             | 🗸 Anti-malware                       |
| Modules     | 🗸 Content Filter                     |
| configured: | 🗸 Anti-spam                          |
|             | 🗸 IM/P2P/VoIP protocol and Web filte |
|             |                                      |

Figure 9 - Protection profile settings

ОК

Cancel

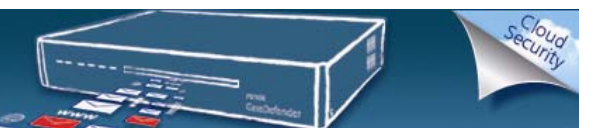

### 2.2 Scenario B – Panda GateDefender Performa LDAP User Database

- 1. Define the LDAP Sources in: Settings >> System >> Domain users >> LDAP users.
- 2. In this example:

BaseDN: cn=Users; dc=SampleCompany, dc=local BindDN: cn=Administrator, cn=users, dc=SampleCompany, dc=local

| LDAP servers                 |                                    |  |  |  |
|------------------------------|------------------------------------|--|--|--|
| Name:                        | SampleCompany                      |  |  |  |
| Server/IP address:           | 192.168.201.2                      |  |  |  |
| BaseDN:                      | cn=Users;dc=SampleCompany,d        |  |  |  |
| Type of server:              | Active Directory                   |  |  |  |
| Schema                       | Specify the names of the following |  |  |  |
| User:                        |                                    |  |  |  |
| ObjectClass:                 | user                               |  |  |  |
| User ID                      | sAMAccountname                     |  |  |  |
| Name:                        | name                               |  |  |  |
| Email:                       | mail                               |  |  |  |
| Description                  | description                        |  |  |  |
| User group:                  |                                    |  |  |  |
| ObjectClass:                 | group                              |  |  |  |
| Group ID:                    | cn                                 |  |  |  |
| Member:                      | member                             |  |  |  |
| Description                  | description                        |  |  |  |
| Port: 389                    |                                    |  |  |  |
| └── Make connections via SSL |                                    |  |  |  |
| Bind DN(*):                  | cn=Administrator,cn=users,dc=§     |  |  |  |
| Password (*):                | •••••                              |  |  |  |
| Repeat password (*):         | •••••                              |  |  |  |
| Figure 10 - LDAP servers     |                                    |  |  |  |

- 3. Explicit Proxy configuration.
  - a. Go to Settings >> System >> General >> Explicit proxy
  - b. Select the Enable operation as proxy for HTTP/HTTPS checkbox.
  - c. Enter the following data:
    - i. Proxy IP address
    - ii. Network mask

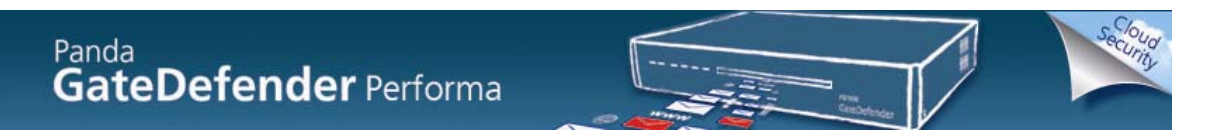

iii. **HTTP and HTTPs ports** on which the proxy will listen.

| System » General         | » Explicit proxy                                            |
|--------------------------|-------------------------------------------------------------|
| Enable operation as pr   | oxy for HTTP/HTTPS                                          |
| Proxy IP address:        | 192.168.201.10                                              |
| Netmask:                 | 255.255.255.0                                               |
| HTTP port:               | 8080                                                        |
| HTTPS port:              | 8081                                                        |
| Use authentication       | (Basic): <u>Select users</u>                                |
| The proxy will only be a | accessible from subnets defined in <u>internal networks</u> |
| Web page cache           |                                                             |
| ┌ Enable Web pag         | ge cache in the proxy Clean                                 |
|                          |                                                             |

#### Figure 11 -HTTP/HTTPS - Enable operation as proxy

If you configure the proxy with an IP that already exists on the network, a duplicated IP event is generated, which you will see in the **System Report** screen (a warning will also be displayed in the **Status** screen).

**Note**: To enable the explicit proxy you must have previously configured the internal networks.

4. Select **Use authentication** checkbox and click **Select users** to configure the groups that can use the internal proxy. Check the needed groups and save the configuration.

| er groups a     | llowed for the e                           | explicit proxy            |              |  |
|-----------------|--------------------------------------------|---------------------------|--------------|--|
| Local user grou | ps                                         |                           |              |  |
|                 |                                            |                           |              |  |
| localusers - o  | atedefender                                |                           |              |  |
|                 |                                            |                           |              |  |
|                 |                                            |                           |              |  |
| Remote user gr  | oups                                       |                           |              |  |
| LDAP sample     | <ul> <li>Acceso compatible con</li> </ul>  | versiones anteriores de V | Vindows 2000 |  |
| LDAP sample     | - AdminSecure                              |                           |              |  |
| LDAP sample     | - Administradores                          |                           |              |  |
| LDAP sample     | <ul> <li>Administradores de ese</li> </ul> | quema                     |              |  |
| LDAP sample     | <ul> <li>Administradores de org</li> </ul> | janización                |              |  |
| LDAP sample     | - Admins. del dominio                      |                           |              |  |
| LDAP sample     | <ul> <li>Controladores de domi</li> </ul>  | nio                       |              |  |
| LDAP sample     | - Creadores de confianz                    | a de bosque de entrada    |              |  |
| LDAP sample     | <ul> <li>Distributed COM Users</li> </ul>  |                           |              |  |
| LDAP sample     | - DnsAdmins                                |                           |              |  |
| LDAP sample     | - DnsUpdateProxy                           |                           |              |  |
| LDAP sample     | - Duplicadores                             |                           |              |  |
| LDAP sample     | - Equipos del dominio                      |                           |              |  |
| LDAP sample     | - Exchange Domain Serv                     | ers                       |              |  |
| LDAP sample     | - Exchange Enterprise S                    | ervers                    |              |  |
| LDAP sample     | - Grupo GD                                 |                           |              |  |
| LDAP sample     | <ul> <li>Grupo de acceso de au</li> </ul>  | torización de Windows     |              |  |
| LDAP sample     | - HelpServicesGroup                        |                           |              |  |
| LDAP sample     | - IIS_WPG                                  |                           |              |  |
| LUAP sample     | - Invitados                                |                           |              |  |
| LUAP sample     | - Invitados del dominio                    |                           |              |  |
| LDAP sample     | - Operadores de configu                    | racion de red             |              |  |
| LDAP sample     | - Operadores de copia                      |                           |              |  |
| LUAP sample     | - opers, de cuentas                        |                           |              |  |

#### Figure 12 - User groups allowed for the explicit proxy

5. Server Authentication.

Configure Authentication through the Proxy. IP Address should be set as the Explicit Proxy's Address. In the case below HTTP and HTTPS protocols to authenticate is used.

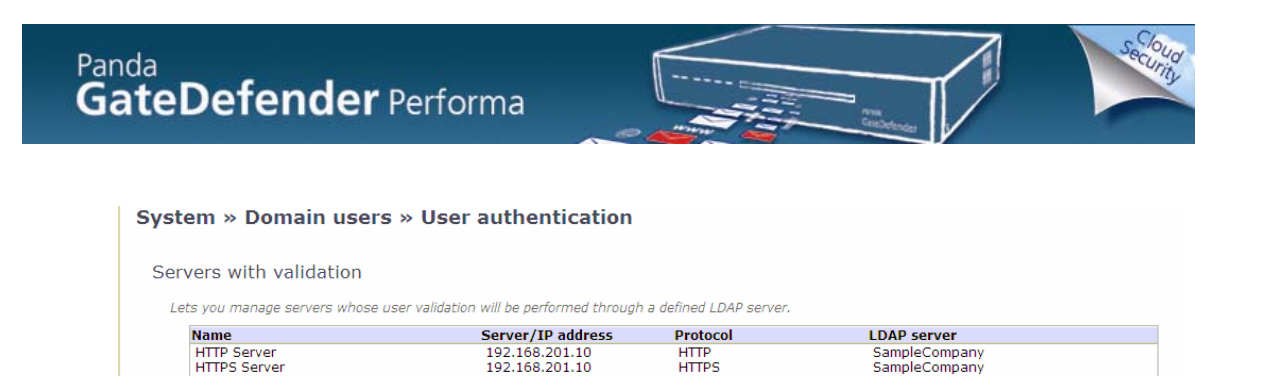

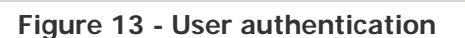

6. Protection profile definition.

Click **Modify** or **New** and set up your modules.

| <b>Prote</b> | ection » Profiles » List of sett<br>ts you create custom settings that can be used i | i <b>ngs</b><br>for the different profiles. |  |
|--------------|--------------------------------------------------------------------------------------|---------------------------------------------|--|
|              | Name<br>Block Social Net<br>No Job Social Good                                       | Comment                                     |  |
|              |                                                                                      |                                             |  |

Figure 14 - List of settings

To set specific information choose Edit Settings to edit the protections for this profile.

| Name:                 | Block Social Net                      |          |
|-----------------------|---------------------------------------|----------|
| Configurable modules: | ✓ Anti-malware                        |          |
|                       | Content Filter                        |          |
|                       | 🛱 Anti-spam                           |          |
|                       | ₩ IM/P2P/VoIP protocol and Web filter |          |
| Comments:             |                                       | 1        |
|                       |                                       |          |
|                       |                                       |          |
|                       | 3                                     |          |
|                       | Edit settions                         | 1        |
|                       |                                       |          |
|                       |                                       |          |
|                       |                                       | OK Cance |

Figure 15 - Profiles: settings

Finally click **OK** to apply the new settings within the **Settings Profile**.

7. Apply the settings to a particular group of users: **Assign settings to local profiles** 

| tection » Profiles » Assign settings to local profiles<br>you create profiles to which to assign custom settings. |                   |            |
|----------------------------------------------------------------------------------------------------|-------------------|------------|
| Profile                                                                                                    | Settings          |            |
| GDTest_Admin                                                                                                    | Block Social Net  | Up<br>Down |
|                                                                                                    | Add Modify Delete |            |
|                                                                                                    |                   | B          |

Figure 16 - Assign settings to local profiles

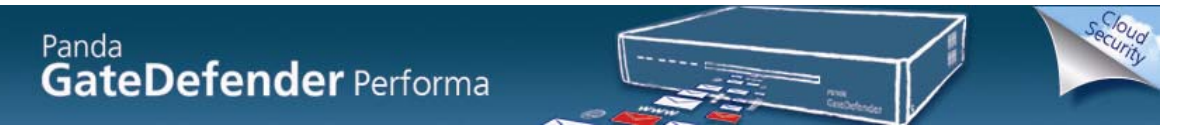

In this case, a Profile known as GDTest\_Admin is created and it will be assigned to the User group from the SampleCompany LDAP group known as GDTest\_Admin.

| Protection profile management                                                                           |  |  |  |  |
|----------------------------------------------------------------------------------------------------|--|--|--|--|
| Protection profile                                                                                      |  |  |  |  |
| Name: GDTest_Admin                                                                                      |  |  |  |  |
| Apply to:                                                                                               |  |  |  |  |
| ✓ Users:                                                                                                |  |  |  |  |
| <ul> <li>User group:</li> <li>SampleCompany - GDTest_Adm </li> <li>Subtree/individual users:</li> </ul> |  |  |  |  |
| Directories: None                                                                                       |  |  |  |  |

Figure 17 - Protection profile management

Next choose the **Settings** that you created from step 6 and finally click **OK** to apply the new profile.

| Settings:   | Block Social Net 💉                    |
|-------------|---------------------------------------|
|             | 🗸 Anti-malware                        |
| Modules     | 🗸 Content Filter                      |
| configured: | 🗸 Anti-spam                           |
|             | ✓ IM/P2P/VoIP protocol and Web filter |
|             |                                       |

Figure 18 - Protection profile settings

# **3. Steps to add the Web Proxy information into the web browse**

Finally, regardless of the selected scenario, add the Web Proxy information into the web browser.

For Internet Explorer go to Internet **Options >> Connections >> LAN Settings** and check the box to use a **Proxy server**. Then click **Advanced** and add the proxy along with the ports.

In the case of this test environment, the Panda GateDefender Performa IP was added to the exceptions list.

| Internet Options                                                                                                    | None                                                                                                    | <u></u>        |           |                  |                                        |                  |
|----------------------------------------------------------------------------------------------------|----------------------------------------------------------------------------------------------------|----------------|-----------|------------------|----------------------------------------|------------------|
| General Security Privacy Content Connections Pr                                                                     | Local Area Network (LAN) Settings                                                                                                    |                |           |                  |                                        |                  |
| To set up an Internet connection, click     Setup. Dial-up and Virtual Private Network settings                     | <ul> <li>Automatic configuration</li> <li>Automatic configuration may override manual settings.</li> <li>use of manual settings, disable automatic configuration</li> <li>Automatically detect settings</li> </ul> | To ensure the  | Proxy Se  | ttings<br>Type   | Proxy address to use                   | Port             |
|                                                                                                    | Use automatic configuration script Address Proxy server                                                                                                    |                | Ş.        | HTTP:<br>Secure: | 192.168.201.10<br>192.168.201.10       | : 8080<br>: 8081 |
| Choose Settings if you need to configure a proxy server for a connection.                                           | Use a proxy server for your LAN (These settings wild dial-up or VPN connections).                                                                                                    | I not apply to |           | FTP:<br>Socks:   |                                        |                  |
| Never dial a connection     Dial whenever a network connection is not present     Always dial my default connection | Bypass proxy server for local addresses                                                                                                    | Mavancea       |           | Use the          | e same proxy server for all protocols  |                  |
| Current None                                                                                                    | ОК                                                                                                    | Cancel         | Exception | Do not use       | e proxy server for addresses beginni   | ng with:         |
| LAN Settings do not apply to dial-up connections.                                                                   | LAN settings in None in None                                                                                                    | <b>V</b>       |           | Use semic        | .1<br>olons ( ; ) to separate entries. | <                |
| OK Cance                                                                                                    | k Social Net  K Apply Content Filter                                                                                                    |                |           |                  | ОК                                     | Cancel           |

Figure 19 - Internet Explorer Lan Settings

Verify that the sites are being blocked. You should be presented with the Access Denied page.

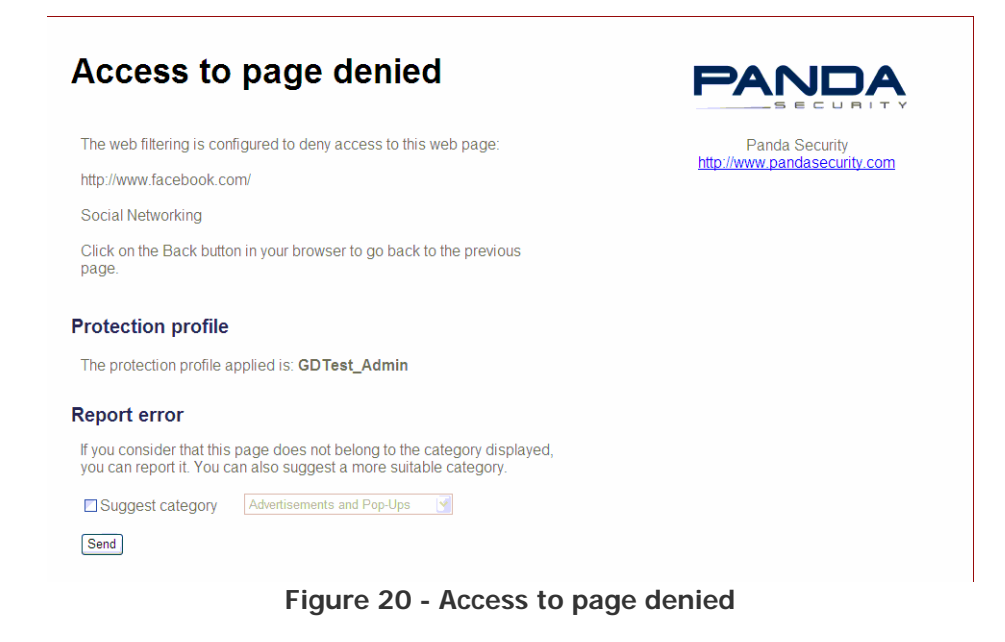

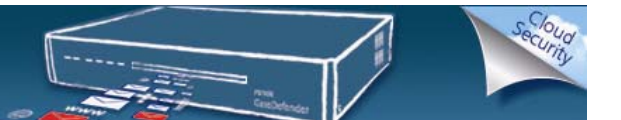

**Note**: The Web filter engine works by querying a cache file. When a page is first visited the file is checked and the appropriate action is taken. If the URL is not in the cache, a query is sent to the servers to determine what type of site the URL is classified under. This query then feeds the cache, so that the information about the URL is available for future access attempts. This means that the first time a brand new website is tried within a network the user will be able to get to the home page. Each subsequent visit will choose the appropriate action as normal.